## **Purchasing an Official's Membership**

Start at <u>https://www.floridavolleyball.org/membership.html</u> Click the gray 'Purchase Membership' button

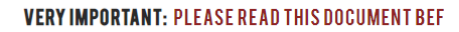

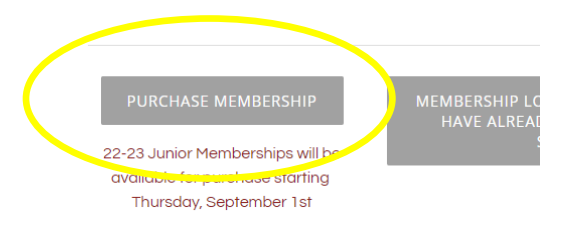

This will take you into SportsEngine Once there, sign in to the appropriate persons account Then it asks who is the membership for?

| Availeyt* | FLORIDA REGION OF USA VOLLEYBALL<br>MEMBERSHIP                                                                                           |           |
|-----------|----------------------------------------------------------------------------------------------------|-----------|
|           | 10%                                                                                                    | completed |
|           | Who is the membership for?                                                                                                    |           |
|           | You (Account Owner)                                                                                                    |           |
|           | ADD A CHILD                                                                                                    |           |
|           | Learn more about Florida Region of USA Volleyball<br>memberships<br>What's SportsEngline?<br>Need Help? <u>SportsEngline Help Center</u> |           |

Click on the name Review the info and click next On the page of How will 'name' participate? Choose- Officials

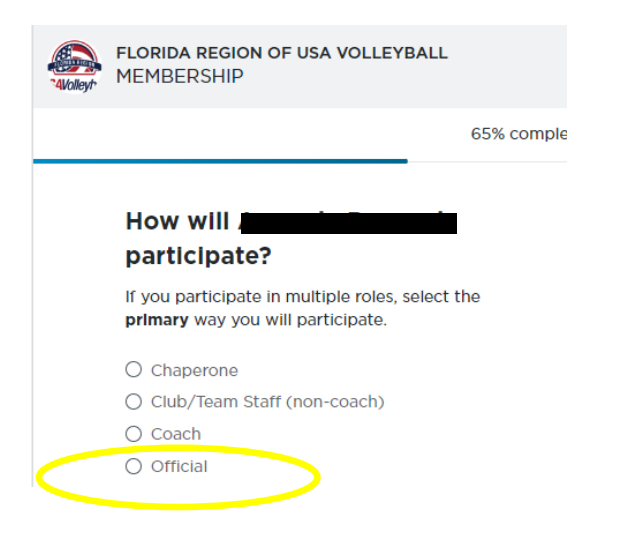

Then on membership page choose the 22-23 Florida Adult Official membership

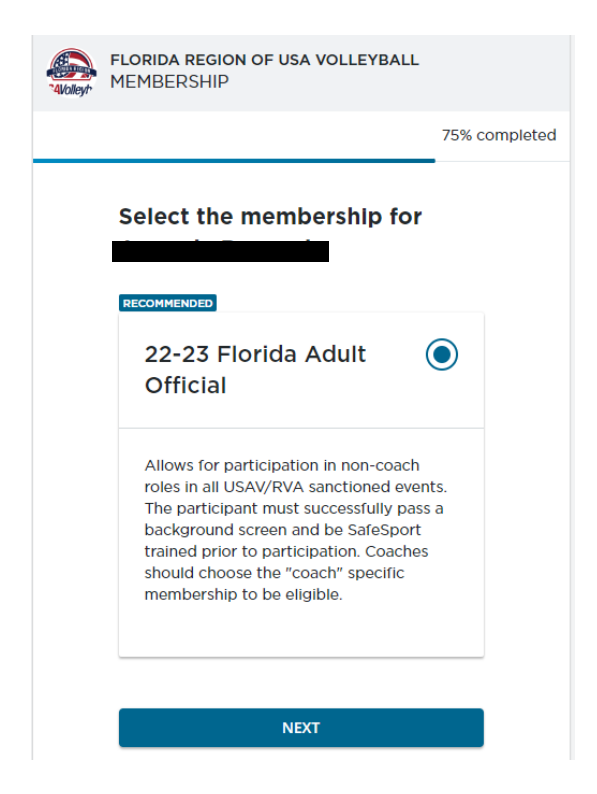

Click Next and complete the purchase process.